# DayClock beeldbel-gebruiksaanwijzing

Om gebruik te kunnen maken van beeldbellen op de DayClock Duo wordt er gebruik gemaakt van

- de app Google Duo
- een Gmail account van de beheerder(s)
- een Gmail account van de gebruiker
- het DayClock instellingen menu

### DayClock (eenmalige instelling)

- 1. Ga naar het DayClock "Instellingen" menu.
- 2. Kies "Extra"
- 3. Kies "Start Duo"
- 4. Configureer Duo met het (bestaande of nieuw aan te maken) Gmail account van de gebruiker.

Wanneer de gebruiker zelf geen mobiel telefoonnummer heeft, kunt u ook gebruik maken van een ander mobiel nummer (dit is slechts voor verificatie tijdens het instellen).

- 5. Na deze configuratie is de DayClock klaar voor beeldbellen (het duurt een paar minuten totdat het Gmail account zichtbaar wordt bij de Duo van de beheerder).
- 6. Ga terug naar de klokweergave.

### Beeldbellen via de DayClock app

- 1. Selecteer "Vandaag"
- 2. Selecteer vervolgens de knop "videobellen" in de sectie "Google Duo". De gebruiker ziet nu op de DayClock "U wordt zo gebeld..."
- 3. De beheerder start vervolgens de Duo app.
- Start het videogesprek.
  Wanneer de gebruiker een eigen telefoonnummer heeft, kunt u in Duo zoeken op het telefoonnummer, anders op het aangemaakte Gmail account van de gebruiker.
- 5. Laat de gebruiker nu via de blauwe video knop het gesprek opnemen.

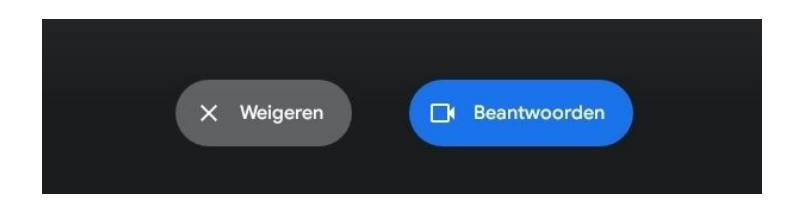

6. De beheerder beëindigt het videogesprek in de Duo app.

7. Vervolgens drukt de beheerder in de DayClock app op de rode knop bij "Google Duo" en komt de gebruiker vanzelf terug in de klokweergave.

## Beeldbellen via het DayClocks Dashboard

- 1. Selecteer "Vandaag"
- 2. Selecteer vervolgens de knop "videobellen" in de sectie "Google Duo". De gebruiker ziet nu op de DayClock "U wordt zo gebeld..."
- 3. De beheerder start vervolgens de Duo app.
- Start het videogesprek.
  Wanneer de gebruiker een eigen telefoonnummer heeft, kunt u in Duo zoeken op het telefoonnummer, anders op het aangemaakte Gmail account van de gebruiker.
- 5. Laat de gebruiker nu via de blauwe video knop het gesprek opnemen.

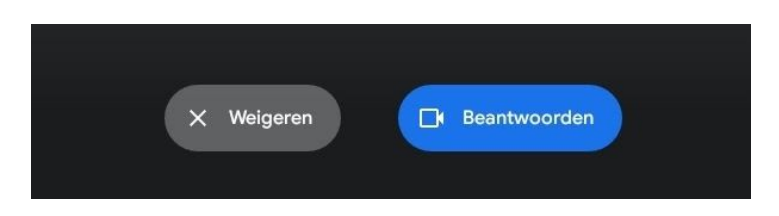

- 6. De beheerder beëindigt het videogesprek in de Duo app.
- 7. Vervolgens drukt de beheerder in de DayClock app op de rode knop bij "Google Duo" en komt de gebruiker vanzelf terug in de klokweergave.

### Tip 1:

Indien u nog niet bekend bent met Google Duo adviseren wij u deze app (die overigens zeer eenvoudig is) eerst zelf te downloaden en uit te proberen. Voor het gebruik van Google Duo zelf, wordt namelijk geen ondersteuning verleend.

Tip 2:

Wanneer u de DayClock installeert bij de gebruiker test u dan gelijk op locatie het beeldbellen uit.

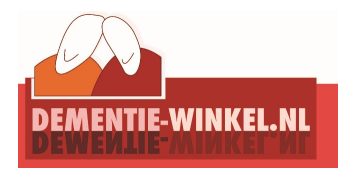